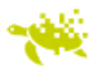

## Plugin upgrade for Google Chrome

In order to use Mida OperatorConsole for Cisco UCM on Chrome v.44 or later please follow the steps:

1. Access the Operator Console web page at http://<eFRMAWWORK\_URL>/AAC

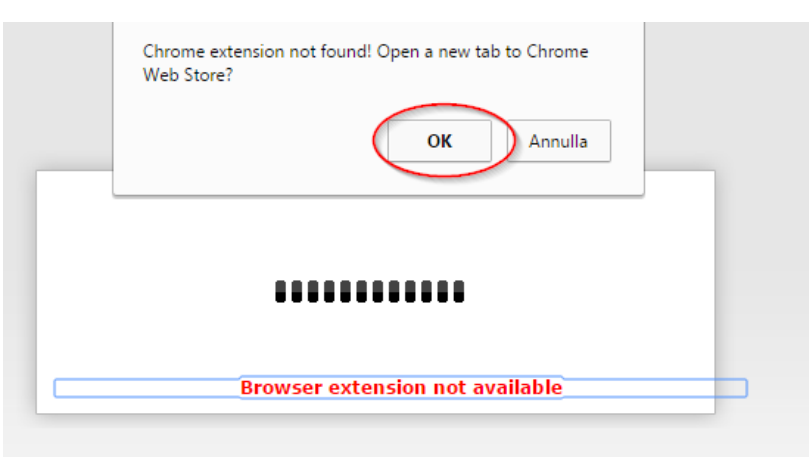

- 2. Click OK to automatically open a new tab to Chrome Web Store
- 3. Make sure you have Internet connection
- 4. Add the Cisco Web Communicator to chrome: "+ ADD TO CHROME"

| offered b                                                                                                    | y cisco.chromestore                | ation 2,868 users |                              |                                                                                                    |
|----------------------------------------------------------------------------------------------------|------------------------------------|-------------------|------------------------------|----------------------------------------------------------------------------------------------------|
| OVERVIEW                                                                                                    | REVIEWS                            | RELATED           |                              | G                                                                                                    |
|                                                                                                    |                                    | •                 |                              |                                                                                                    |
| 000 Csco jative                                                                                                    | * 🗸 🛧 Bookmark Manager 🔹 🛝         | 1.                |                              |                                                                                                    |
| ← ⇒ C ff ≦ http://www.discu.com/web/products/vace_jables.html Company Portal                                                                                                    |                                    |                   | igi ≡<br>Logout              | Enables Cisco Jabber phone calls and video calls                                                                                                    |
| Gi A                                                                                                    | arlos Seeger<br>vallable<br>signer | • Catteres        | lene Smith                   | Cisco Jabber voice and video to use the Cis<br>Web Communicator add-on.                                                                                                    |
| Creation<br>Creation<br>Creati |                                    |                   | nshal An Example Application | Install this extension to enable Cisco Jabbe<br>voice and video, or control of Cisco phones<br>from within Web applications integrated by<br>Cisco partners or customers into Cisco<br>Unified Communications environments. |
| Current Sto 680 440                                                                                                    |                                    |                   | Turner                       | Used in conjunction with the Cisco Web<br>Communicator add-on (provided separatel                                                                                                    |
|                                                                                                    | 102                                |                   |                              | Report Abuse<br>Version: 3.1.0.363                                                                                                    |

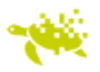

- 5. Reload the OperatorConsole web page
- 6. Click OK to download the latest plugin from Mida eFramework application server

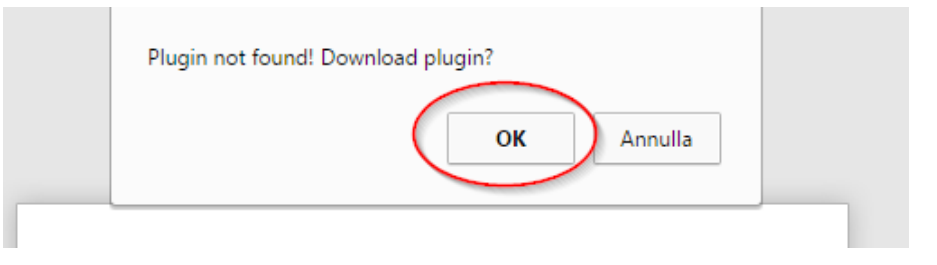

- 7. Download the plugin file and save it in your local PC hard drive
- 8. Unzip and execute the exe file: "CiscoWebCommunicatorAddOnInstaller.exe"
- 9. Proceed with the installation accepting license terms and clicking Next when requested
- 10. Reload the Operator Console web page
- 11. Now the application should work and allow to log in using your standard Cisco UCM credentials